### SHORT USER MANUAL

You always need login to authenticate yourself. Fill in the Username and Password fields.

| Beaver Lodge |  |
|--------------|--|
| Username:    |  |
| Password:    |  |
| Login        |  |

The main page of Beaver Lodge:

| Beaver Lodge                   | + | Task pond | Docs |
|--------------------------------|---|-----------|------|
| Tasks                          |   |           |      |
| 2009-S-14 - Maya the bee       |   | _         | 2    |
| 2009-SK-11 - Colourful parking |   | <u> </u>  |      |
| 2010-FI-05 - Boat trip         |   |           |      |

- 1 Create a new task.
- 2 Link to Lodge documentation.
- 3 Existing task pool (Task pond).

# Click + to start create new task.

| Create a Task | ×            |
|---------------|--------------|
| Name          |              |
| Title         |              |
|               |              |
| Description   |              |
|               |              |
| Other authors |              |
|               | Close Create |

You need to fill in the required fields: ID and Title.

**ID** - for example is 2013-EN-01.

Title - for example is *Bubble*.

**Description** – Short description or comments about task and authors.

Other authors -

License -

Language – choose the language of concrete task text.

The main toolbar of task creation.

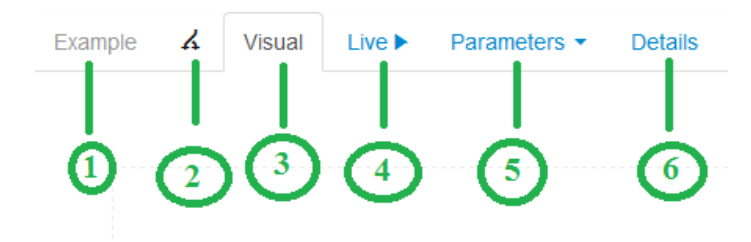

1 – Task Title.

2 - Fork this task. You can copy this task with all parameters and components (and also modify the copy).

3 -**Visual.** This is one of the core mode when you want to select task components and relate it with parameters.

4 – Live. This mode helps you to set up correct answers and test the live task.

5 – **Parameters.** In this tab can determinate all parameters.

6 -**Details.** All information about task which you entered when was created new one. All information can be changed.

Click button **Save** after every change.

Click icon <sup>th</sup> to remove this task from Beaver Lodge.

Click Logout to finish session.

# VISUAL

Tab **Visual** have the list of main components. For more components please read Lodge documentation (Docs).

Please drag and drop one of the components to the left part of window. In the right part you can set up properties for each component.

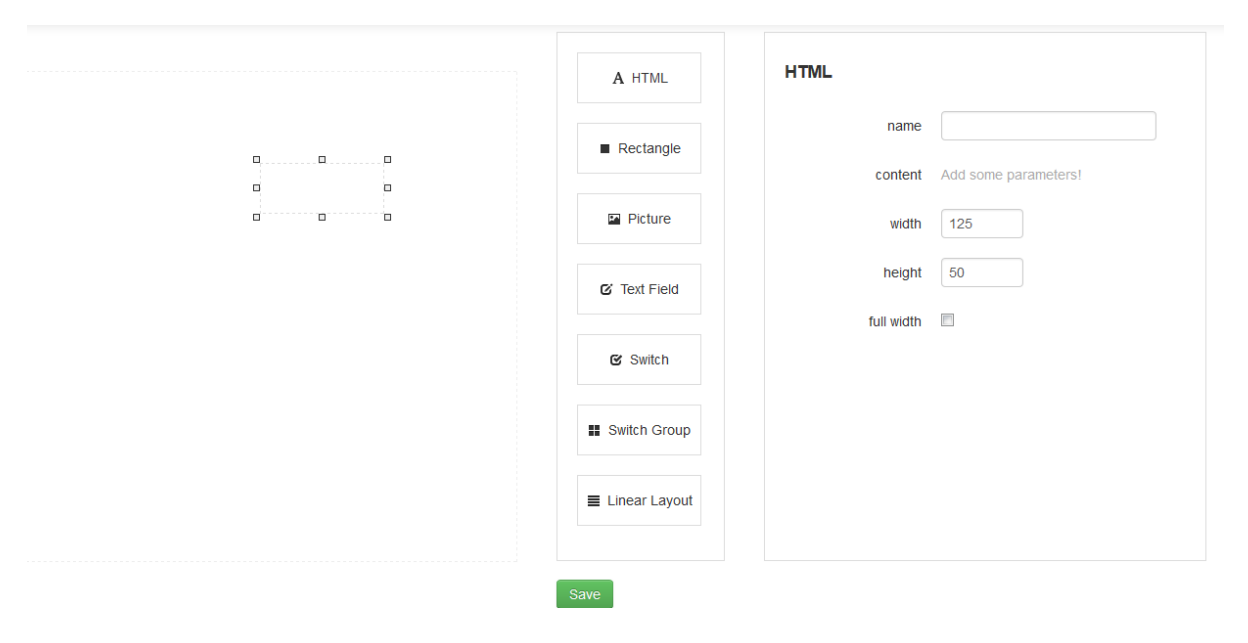

All components are empty when you drag and drop to left side. Here you can just layout components.

# Component HTML

Component HTML now is empty. You need input some information in **Parameters.** After this action you will be able to choose content.

| HTML       |             |
|------------|-------------|
| name       |             |
| content    |             |
| width      | Text<br>125 |
| height     | 50          |
| full width | V           |

Field **name** is not required. Name of component is required when you want to relate one component with other, for example, switch group and picture.

Can be filled in just one of width/height field or choose full width.

### Component Rectangle

Field **name** is not required. Name of component is required when you want to relate one component with other, for example, switch group and picture.

Please mark the **answer** check box if this component is part of answer.

## Value

In field **fill** can be selected color of background.

| Rectangle  |     |
|------------|-----|
| name       |     |
| value      |     |
| answer     |     |
| fill       |     |
| width      | 125 |
| height     | 50  |
| draggable  |     |
| droppable  |     |
| full width |     |

# Component Picture

Field **name** is not required. Name of component is required when you want to relate one component with other, for example, switch group and picture.

# Value

If you want to select content for **url**, then in **Image** area of **Parameters** tab must be upload image.

You can change width and height of this component.

Component can have draggable or droppable properties.

| Picture    |     |
|------------|-----|
| name       |     |
| value      |     |
| url        | •   |
| width      | 125 |
| height     | 50  |
| draggable  |     |
| droppable  |     |
| full width |     |

# Component Text Field

Field **name** is not required. Name of component is required when you want to relate one component with other, for example, switch group and picture.

You can change width of text field.

Please mark the **answer** check box if this component is part of answer.

| TextField |     |
|-----------|-----|
| name      |     |
| width     | 125 |
| answer    |     |

#### Component Switch

Field **name** is not required. Name of component is required when you want to relate one component with other, for example, switch group and picture.

Please mark the **answer** check box if this component is part of answer.

In switch component can be image or text. Please choose **url** or **text** to set up this content. Don't forget upload image or input the text in **Parameters** area.

Select color of component background. Switch component have two modes: on and off. You can set different background for each mode.

# Padding

You can change width and height of this component.

| Switch         |     |
|----------------|-----|
| name           |     |
| answer         |     |
| url            |     |
| text           |     |
| background on  |     |
| background off |     |
| padding        |     |
| width          | 125 |
| height         | 50  |

# Component Switch Group

Field **name** is not required.

Please mark the **answer** check box if this component is part of answer.

#### Item padding

This component can be related with other components by using setting **Contained components**. Other components must have the name.

| SwitchGroup          |     |
|----------------------|-----|
| name                 |     |
| answer               |     |
| item padding         |     |
| Contained components | Add |

# Component Linear Layout

Field **name** is not required.

# Randomize

Direction of components can be horizontal or vertical.

This component can be related with other components by using setting **Contained components**. Other components must have the name.

| Lir | neai | Lay | γοι | Jt |
|-----|------|-----|-----|----|
|     |      | _   |     |    |

| name                 |            |     |
|----------------------|------------|-----|
| full width           |            |     |
| randomize            |            |     |
| direction            | Horizontal |     |
| Contained components |            | Add |

#### LIVE

In this area you can test your task. In the left side is created task. Input or check correct answer and click **Add Answer**. By using button **Current Answer** you can look to value of answer. If you want to try live task, please solve it and click **Check**.

In the right side is source code. When you use only component from component list, then this side is empty. Otherwise, all tasks can be programmed by using source code. For more information please look at Lodge documentation.

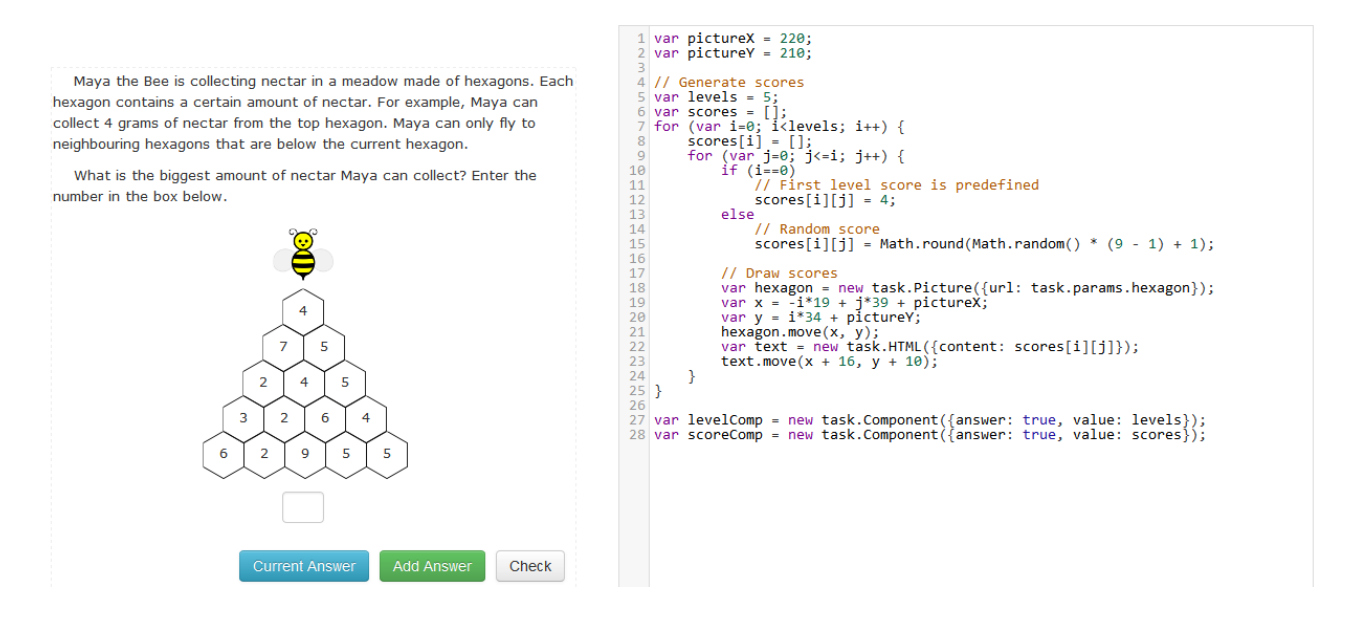

#### **PARAMETERS**

In this area you need to insert parameters for task. Always check the **Answer** parameters for correct set of value. New set of answer parameters goes to this part after every your action **Add Answer**.

| Parameters |               |
|------------|---------------|
|            | Add parameter |
| Images     |               |
|            | Add image     |
| Answer     |               |
|            | Add answer    |

Name, value and type of parameter are required.

| Add Param                         | ×     |
|-----------------------------------|-------|
| Name                              |       |
| Text                              |       |
| Value                             |       |
| Beaver goes to shop.              | .::   |
| Туре                              |       |
| <b>\</b>                          |       |
| Short string                      |       |
| Long text<br>Number<br>Javascript | Close |

Click **New set** to determinate new set of parameters. It is important when you want to use the same task but with different parameters.

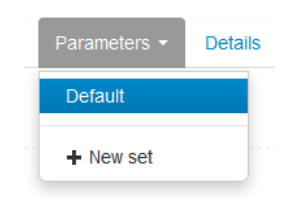

Enter name of new set in the **name** field.

| Create a Parameter Set | ×            |
|------------------------|--------------|
| Name New parameters    |              |
|                        | Close Create |